Instruction Manual for

Model: MCM-Slave

**CELL MONITOR PUCK** 

From RAILWAY EQUIPMENT Co.

BATTERY CELL MONITOR For up to 15 individual cells

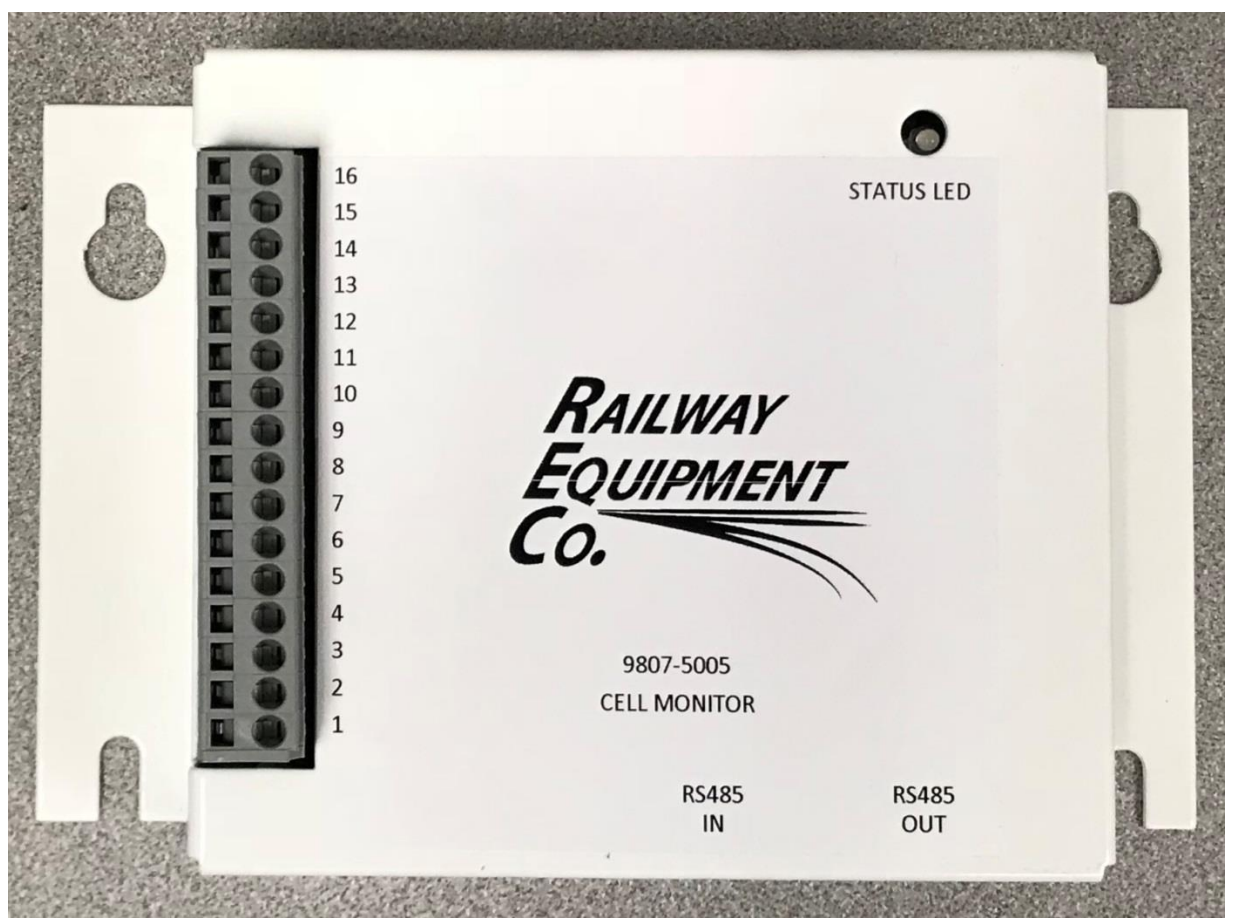

Railway Equipment Company Minneapolis, MN (800) 624-5794

## Contents

| 1 Warnings, Cautions, and Notes                                       | 1                               |
|-----------------------------------------------------------------------|---------------------------------|
| 2 Description                                                         | 1                               |
| 3 Features                                                            | 1                               |
| <ul> <li>3.1 STANDARD FEATURES</li></ul>                              | 1<br>2<br>2<br>2<br>3<br>3<br>3 |
| 4 Installation                                                        |                                 |
| <ul> <li>4.1 MOUNTING</li></ul>                                       | 3<br>                           |
| <ul> <li>5.1 VIEWING CELL MONITOR</li></ul>                           |                                 |
| <ul> <li>6.1 LOGIN</li> <li>6.1.1 How to find MY IP ADDRESS</li></ul> | 5<br>5<br>5<br>5<br>9<br>10     |
| 6.3.2 Cell Monitoring                                                 |                                 |

# List of Tables

| Table 1. | Warnings, Cautions, and Notes | . 1 |
|----------|-------------------------------|-----|
| Table 2. | STATUS LED States             | . 2 |
| Table 3. | General Specifications        | 12  |
| Table 4. | Model Specifications          | 12  |

# List of Figures

| Figure 1. Front of Multiple Cell Monitor Slave    | 2  |
|---------------------------------------------------|----|
| Figure 2. Bottom of Multiple Cell Monitor Slave   | 3  |
| Figure 3. Network and Sharing Menu                | 6  |
| Figure 4. Change Adapter Setting Tab              | 7  |
| Figure 5. Local Area Connection Properties        | 7  |
| Figure 6. IPv4                                    | 8  |
| Figure 7. Status Tab                              | 9  |
| Figure 8. Overview of the Charger Setting         | 10 |
| Figure 9. Device Installed                        | 11 |
| Figure 10. Cell Monitoring                        | 11 |
| Figure 11. Wiring Diagram for Voltage Sense Wires | 13 |
| Figure 12. Cell Monitor Wiring Schematic          | 14 |

## 1 WARNINGS, CAUTIONS, AND NOTES

Please read the entire instruction manual before using the battery cell monitor. Also, read the warnings, cautions, and notes in Table 1. Failure to observe the warnings and cautions can lead to equipment damage or personal injury. If you have any questions concerning the manufacture, design, function, installation, operation or maintenance, contact Railway Equipment Company before proceeding.

| Table 1. Warnings, Cautions, and Notes |                                                                                                    |  |
|----------------------------------------|----------------------------------------------------------------------------------------------------|--|
| Symbol                                 | Description                                                                                                    |  |
| 4                                      | WARNING indicates a potentially hazardous situation which, if not avoided, could result in death or serious injury.                                                                      |  |
|                                        | CAUTION indicates a potentially hazardous situation which, if not avoided,<br>may result in minor or moderate personal injury. It may also be used to alert<br>against unsafe practices. |  |
| NOTE                                   | NOTE indicates explanatory information that applies to the next step in the procedure. It is used to clarify and expand upon the importance of the procedural step when needed.          |  |

## 2 **DESCRIPTION**

The Multiple Cell Monitor Slave is capable of monitoring 15 battery cell voltages at one time, each of the cell has a maximum voltage of 15 volts and all of them together has a maximum string voltage of 225VDC.

## **3 FEATURES**

#### 3.1 Standard Features

- Monitors voltage of each individual battery cell
- Monitors & records optional current levels
- Draws minimal power from the battery bank
- Dual RS485 ports
- AC & DC Circuit Transient Protection
- Meets or Exceeds AAR/AREMA Specifications

| MANUAL P/N R9807-5005A Rev. A | © 2017 RAILWAY EQUIPMENT | PAGE 1 |
|-------------------------------|--------------------------|--------|
| 11/13/2017                    | Co.                      |        |

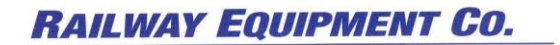

#### 3.2 Front Panel Features

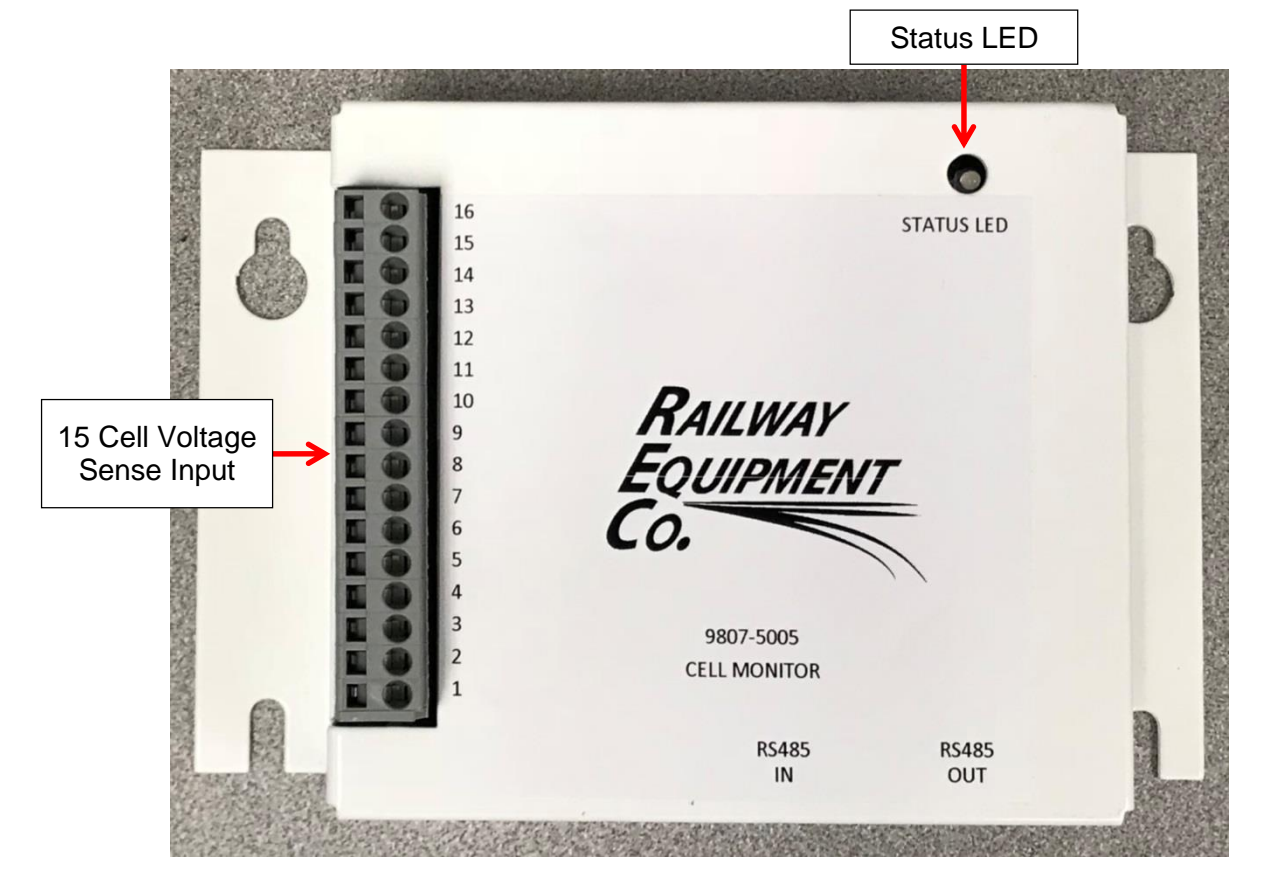

Figure 1. Front of Multiple Cell Monitor Slave

#### 3.2.1 STATUS LED

The STATUS LED has two different color states, Orange and Green. When the Puck is first powered on and not connected to a Master Cell Monitor, the LED will flash Orange. When the Puck is connected to the Master Cell Monitor, the LED will flash Green, indicating that the devices are communicating. This can take up to one minute for the Cell Monitor Puck to establish this connection with the Charger.

| Table 2. | STATUS | LED St | ates |
|----------|--------|--------|------|
|----------|--------|--------|------|

| Description               | STATUS LED COLOR |
|---------------------------|------------------|
| Communicating with Master | GREEN            |
| Disconnected from Master  | ORANGE           |

#### 3.2.2 15 Cell Voltage Sense Input

The Multiple Cell Monitor Slave's (16) position WAGO terminal connector is used to connect the red voltage sense wires from the monitor to the battery bank.

| MANUAL P/N R9807-5005A Rev. A | © 2017 RAILWAY EQUIPMENT | PAGE 2 |
|-------------------------------|--------------------------|--------|
| 11/13/2017                    | Co.                      |        |

RAILWAY EQUIPMENT CO.

#### 3.3 Bottom Panel Features

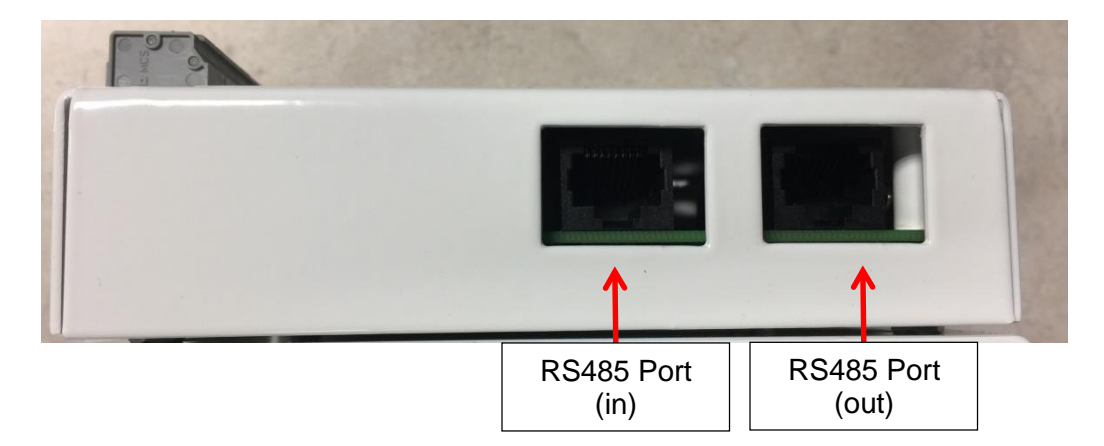

#### Figure 2. Bottom of Multiple Cell Monitor Slave

#### 3.3.1 RS485 Port (input)

This RS485 port is connected to the Master Battery Cell monitor. This port provides power to the Puck and allows the Master to communicate with the Puck.

#### 3.3.2 RS485 Port (output)

This RS485 port can be used to connect additional Puck devices in order to monitor larger banks of batteries.

## **4** INSTALLATION

WARNING: It is advised to take extreme caution when dealing with high DC voltages. If precautions are not taken, injury or even death can result.

**NOTE:** The term "Highest" refers to the battery cell with the highest potential. The term "Lowest" refers to the battery cell with the lowest potential.

**NOTE:** The Voltage Sense and Negative Voltage Sense Wires should be connected closest to the battery terminals.

#### 4.1 Mounting

#### 4.1.1 Wall Mount

Use the two-four keyed slots on the back of the monitor for mounting to a wall.

| MANUAL P/N R9807-5005A Rev. A | © 2017 RAILWAY EQUIPMENT | PAGE 3 |
|-------------------------------|--------------------------|--------|
| 11/13/2017                    | Co.                      |        |

RAILWAY EQUIPMENT CO.

#### 4.2 External Wiring Connections to Battery Cells

#### 4.2.1 For an installation that has 15 battery cells:

# For an installation that has 15 battery cells: Voltage Sense (Red Wire)

- 1. Connect the red "1" wire to the positive terminal of the highest battery cell
- 2. Connect the red "2" wire to the positive terminal of the second battery cell
- 3. Connect the red "3" wire to the positive terminal of the third battery cell
- 4. Connect the red "4" wire to the positive terminal of the fourth battery cell
- 5. Connect the red "5" wire to the positive terminal of the fifth battery cell
- 6. Connect the red "6" wire to the positive terminal of the sixth battery cell
- 7. Connect the red "7" wire to the positive terminal of the seventh battery cell
- 8. Connect the red "8" wire to the positive terminal of the eighth battery cell
- 9. Connect the red "9" wire to the positive terminal of the ninth battery cell
- 10. Connect the red "10" wire to the positive terminal of the tenth battery cell
- 11. Connect the red "11" wire to the positive terminal of the eleventh battery cell
- 12. Connect the red "12" wire to the positive terminal of the twelfth battery cell
- 13. Connect the red "13" wire to the positive terminal of the thirteenth battery cell
- 14. Connect the red "14" wire to the positive terminal of the fourteenth battery cell
- 15. Connect the red "15" wire to the positive terminal of the lowest battery cell
- 16. Connect the red "16" wire to the negative terminal of the lowest battery cell

## 5 CELL MONITOR

Settings and values can be changed using the push buttons and display found on the front of the Cragg Railcharger DTC-G.

#### 5.1 Viewing Cell Monitor

- 1. To view the cell monitor on the Cragg Railcharger DTC-G, use the increase or decrease buttons on the MENU SELECT until you get to the "CELL MONITOR".
- 2. Here you are able to see the information for each of the individual cells you have by using the left and right mode buttons.
- 3. To change the values for the different menus, you need to enter a password of 5 into the password area within the set point menu. Refer to 5.2 on how to enter a password.

#### 5.2 Entering a password

- 1. To enter a password in, first navigate to the SET POINT's menus under MENU SELECT using the increase or decrease buttons.
- 2. Click the right mode button once to get to the password screen.
- 3. Use the increase or decrease buttons to set the desired password of 5.
- 4. Click the right mode button when done.

| MANUAL P/N R9807-5005A Rev. A | © 2017 RAILWAY EQUIPMENT | PAGE 4 |
|-------------------------------|--------------------------|--------|
| 11/13/2017                    | Co.                      |        |

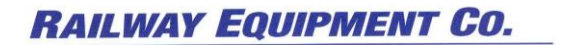

#### 5.3 Changing Cell Monitor Values

- 1. Once you are done with entering the password, click the left mode button to go back to MENU SELECT.
- 2. Click the increase button once to get to the CELL MONITOR area again.
- 3. Now you are able to use the left or right mode buttons to navigate through the cell's information.
- 4. Use either the increase or decrease buttons to change the values for the certain category you are on.

#### 5.4 Cell Monitor Is Installed / Is Not installed

- 1. Navigate to the SET POINTS menu under the MENU SELECT using the increase or decrease buttons.
  - a. Make sure you have 5 entered as a password.
- 2. Click either the left or right mode buttons until you find, "CELL MONITOR IS NOT INSTALLED" or "CELL MONITOR IS INSTALLED".
  - a. Make sure you have selected "CELL MONITOR IS INSTALLED" using the increase or decrease buttons.

## 6 HOSTED WEB PAGE

Settings and values can also be changed from the hosted web page.

#### 6.1 Login

#### 6.1.1 How to find MY IP ADDRESS

- 1. Using either the increase or decrease buttons, navigate to the SET POINT's menu under MENU SELECT.
- 2. Once there, click the right or left mode buttons until you come across MY IP ADDRESS.

#### 6.1.2 Logging in on existing Network

To login, look up the IP address under the **SET POINTS - MY IP ADDRESS (SECTION 6.1.1** of this manual), and enter it in to your browser. The format should look like this <u>http://192.168.4.99:50000</u>. Make sure to add the port number of :**50000** after the IP address. (The IP address given to the monitor will be provided by the DHCP server on the network)

#### 6.1.3 Logging in with a Direct Connection to the Battery Charger

To login, first enable the Direct Connect Ethernet Mode on the battery charger. This will set the battery charger's IP address as static and allow a user to access the charger's webpage via direct Ethernet connection.

| MANUAL P/N R9807-5005A Rev. A | © 2017 RAILWAY EQUIPMENT | PAGE 5 |
|-------------------------------|--------------------------|--------|
| 11/13/2017                    | Co.                      |        |

NOTE: If connecting directly to the monitor from a computer, the computer and battery charger need to be on the same subnet. If the computer doesn't support Ethernet crossover detection, a crossover Ethernet cable would be required.

Steps to change IP address of the Windows PC

- Click on the Start Menu icon in the lower left of the Desktop.
- In the search box, type Network and Sharing Center.
- Click on the Network and Sharing Center search result.

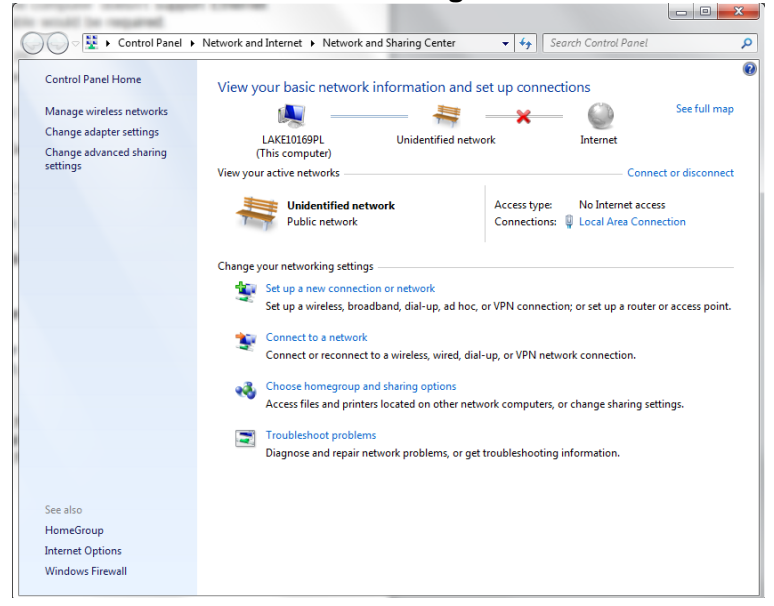

Figure 3. Network and Sharing Menu

| MANUAL P/N R9807-5005A Rev. A | © 2017 RAILWAY EQUIPMENT | PAGE 6 |
|-------------------------------|--------------------------|--------|
| 11/13/2017                    | Co.                      |        |

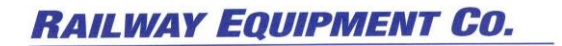

•

 

 Image: Search Network and Internet
 Network Connections
 v
 49
 Search Network Connections
 P

 Organize v
 Disable this network device
 Diagnose this connection
 Rename this connection
 >
 E
 •
 •
 •
 •
 •
 •
 •
 •
 •
 •
 •
 •
 •
 •
 •
 •
 •
 •
 •
 •
 •
 •
 •
 •
 •
 •
 •
 •
 •
 •
 •
 •
 •
 •
 •
 •
 •
 •
 •
 •
 •
 •
 •
 •
 •
 •
 •
 •
 •
 •
 •
 •
 •
 •
 •
 •
 •
 •
 •
 •
 •
 •
 •
 •
 •
 •
 •
 •
 •
 •
 •
 •
 •
 •
 •
 •
 •
 •
 •
 •
 •
 •
 •
 •
 •
 •
 •
 •
 •
 •
 •
 •
 •
 •
 •
 •
 •</t Local Area Connection Unidentified network Intel(R) 82579LM Gligabit Network... Visited State Connection SonicWALL Virtual NIC Visited Connected SonicWALL Virtual NIC Wireless Network Connection 2 Not connected Microsoft Virtual WiFi Miniport A...

Click on **Change adapter settings** on the left side.

Figure 4. Change Adapter Settings Tab

- Right-click the Local Area Connection and then select Properties. •
- Under This connection uses the following items, select Internet Protocol • Version 4 (TCP/IPv4).

| 🖗 Local Area Connection Properties                                                                                                    | - |  |  |  |
|----------------------------------------------------------------------------------------------------|---|--|--|--|
| Networking Sharing                                                                                                    |   |  |  |  |
| Connect using:                                                                                                    |   |  |  |  |
| Intel(R) 82579LM Gigabit Network Connection                                                                                                    |   |  |  |  |
| Configure This connection uses the following items:                                                                                                    |   |  |  |  |
| Client for Microsoft Networks DNE Light Weight Filter QoS Packet Scheduler File and Printer Sharing for Microsoft Networks File and Printer Sharing for Microsoft Networks Internet Protocol Version 6 (TCP/IPv6) Internet Protocol Version 4 (TCP/IPv4) Internet Protocol Version 4 (TCP/IPv4) Internet Protocol Version 4 (TCP/IPv4) Internet Protocol Version 4 (TCP/IPv4) Internet Protocol Version 5 (TCP/IPv4) Internet Protocol Version 4 (TCP/IPv4) Internet Protocol Version 4 (TCP/IPv4) Internet Protocol Version 4 (TCP/IPv4) Internet Protocol Version 5 (TCP/IPv4) |   |  |  |  |
| Install Uninstall Properties Description Transmission Control Protocol/Internet Protocol. The default wide area network protocol that provides communication across diverse interconnected networks.                                                                                                    |   |  |  |  |
| OK Cancel                                                                                                    |   |  |  |  |

**Figure 5. Local Area Connection Properties** 

| MANUAL P/N R9807-5005A Rev. A | © 2017 RAILWAY EQUIPMENT | PAGE 7 |
|-------------------------------|--------------------------|--------|
| 11/13/2017                    | Co.                      |        |

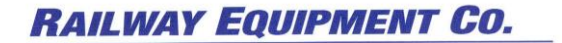

- Click "Use the following IP Address"
- Enter in the IP address, Subnet mask, and Default gateway
  - IP Address will be on the **192.168.4.X** subnet (i.e. **192.168.4.2**)
  - Subnet mask will fill in automatically as 255.255.255.0
  - Default Gateway is 192.168.4.1

| nternet Protocol Version 4 (TCP/IPv4)                                                                                 | Properties 2 X                                                         |
|----------------------------------------------------------------------------------------------------|------------------------------------------------------------------------|
| General                                                                                                    |                                                                        |
| You can get IP settings assigned autor<br>this capability. Otherwise, you need to<br>for the appropriate IP settings. | matically if your network supports<br>o ask your network administrator |
| Obtain an IP address automatical                                                                                      | lly                                                                    |
| • Use the following IP address:                                                                                       |                                                                        |
| IP address:                                                                                                    | 192.168.4.216                                                          |
| Subnet mask:                                                                                                    | 255.255.255.0                                                          |
| Default gateway:                                                                                                    | 192.168.4.1                                                            |
| Obtain DNS server address autor                                                                                       | natically                                                              |
| Ose the following DNS server add                                                                                      | resses:                                                                |
| Preferred DNS server:                                                                                                 |                                                                        |
| Alternate DNS server:                                                                                                 | • • •                                                                  |
| Validate settings upon exit                                                                                           | Advanced                                                               |
|                                                                                                    | OK Cancel                                                              |

Figure 6. IPv4

| MANUAL P/N R9807-5005A Rev. A | © 2017 RAILWAY EQUIPMENT | PAGE 8 |
|-------------------------------|--------------------------|--------|
| 11/13/2017                    | Co.                      |        |

## 6.2 Status Tab

| ③ Status                                                      | 🗮 Web Configuration                                                      |                                                       |                                                    |                                               |               |
|---------------------------------------------------------------|--------------------------------------------------------------------------|-------------------------------------------------------|----------------------------------------------------|-----------------------------------------------|---------------|
| System Status For:                                            |                                                                          |                                                       |                                                    |                                               |               |
|                                                               | Module Indicators Battery Temp Voltage/Curre                             | erature<br>It Relay                                   |                                                    |                                               |               |
|                                                               | Equalization F                                                           | unning                                                |                                                    |                                               |               |
| (i) Faults & Counters                                         | Le Current Readings                                                      |                                                       | Ourrent Sett                                       | tings                                         |               |
| High Voltage Fault 0<br>Low Voltage Fault 0                   | Battery Volt                                                             | s: 18.06 VDC                                          | High Voltage Fault<br>Low Voltage Fault<br>Voltage | Setpoint: 22<br>Setpoint: 0.1<br>Setpoint: 18 | 00VDC         |
| High Current Fault 0<br>Low Current Fault 0                   | Currei                                                                   | t 0.00 AMPs                                           | High Current<br>Low Current<br>Current Limit       | Setpoint: 50<br>Setpoint: 0.<br>Setpoint: 41  | 0.0A<br>0A    |
| Battery Over Temp Warning 0<br>Battery Over Temp Fault 0      | Battery Tem                                                              | o: Missing                                            | High Battery Temp                                  | Setpoint: 16<br>Setpoint: -4                  | 0°F           |
| Charger Over Temp Warning 0<br>Charger Over Temp Fault 0      | Circuit Board Tem                                                        | o: 70.3°F                                             |                                                    |                                               |               |
| AC Voltage Lost 0                                             | AC Volt<br>AC Curren                                                     | s: 115.5 VAC<br>t: 0.00 AMPs<br>c: 60.0H7             |                                                    |                                               |               |
|                                                               | Housekeeping Input Voll<br>Output Powe                                   | s: 32.03 VDC<br>r: 0.0 Watts                          | Firmv<br>Machine Seria                             | vare Rev: 17<br>Number: 24                    | 71026<br>1116 |
|                                                               | Before Fuse Voll<br>Charge Percentag<br>Run Time Remainin<br>Load Currer | s: 18.10 VDC<br>e: 0 %<br>g: N/A Hours<br>t: N/A AMPs |                                                    |                                               |               |
|                                                               | Battery Curren<br>Total Output Powe                                      | t: N/A AMPs                                           |                                                    |                                               |               |
|                                                               | Resettable Output Powe<br>Total Hour Mete<br>Resettable Hour Mete        | r: 4.60 kWh<br>r: 195.61 Hours<br>r: 195.61 Hours     |                                                    |                                               |               |
|                                                               | (LBT) Last Battery Test Ru                                               | n: N/A                                                |                                                    |                                               |               |
| Cell 1<br>0.000 VDC<br>9.727 LBTVDC 0.000 LBTVDC              | Cell 3<br>0.000 VDC<br>0.000 LBTVDC 0.000                                | 4<br>VDC<br>LBTVDC                                    | Cell 5<br>0.000 VDC<br>0.000 LBTVDC                | ell 6<br>00 VDC<br>00 LBTVDC                  |               |
| Cell 7<br>0.000 VDC<br>0.000 LBTVDC 0.000 LBTVDC 0.000 LBTVDC |                                                                          |                                                       |                                                    |                                               |               |

Figure 7. Status Tab

| MANUAL P/N R9807-5005A Rev. A | © 2017 RAILWAY EQUIPMENT | PAGE 9 |
|-------------------------------|--------------------------|--------|
| 11/13/2017                    | Co.                      |        |

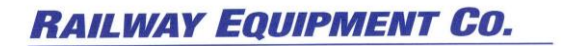

## 6.3 Settings Tab

Settings tab allow you to change the settings. The **username** is **admin**, and the **password** is **5**.

| RAILWAY EC                                                                | DUIPMENT CO.                                                                                                    |                                                                                       |  |
|---------------------------------------------------------------------------|----------------------------------------------------------------------------------------------------|---------------------------------------------------------------------------------------|--|
| (i) Status                                                                |                                                                                                    |                                                                                       |  |
| Monitor Settings<br>This page allows the cor<br>Enter the new settings fo | For:<br>figuration of the board's internal settings.<br>r the board below:<br>Overview                                                                                  |                                                                                       |  |
| Overview                                                                  | Firmware Rev:<br>171026                                                                                                    | Password:<br>85                                                                       |  |
| Battery Capacity                                                          | Display Line 1:<br>Machine Serial Number:<br>24116                                                                                                    | Display Line 2:                                                                       |  |
| دی<br>Cell Montoring<br>درجان                                             | Battery Type:<br>Lead Acid                                                                                                    | Temperature Compensation:                                                             |  |
| Battery Testing                                                           | Number of Cells:<br>8<br>Update Interval:                                                                                                    | Voits Per Cell:<br>2.200 Voits<br>"Total Voitage(18.08)"<br>Total Second Counter:     |  |
|                                                                           | C Voltage Type: 115v<br>◎ 115v ◎ 230v                                                                                                    | 1512276266<br>Wed Dec 6 16.04 26 2017 GMT<br>Temperature: "F<br>© Fahrenhet © Celclus |  |
|                                                                           | Date:         mm/dd/yyyy           12         /         6         /         2017           Image: Set Date 8         Tume         1000000000000000000000000000000000000 | Time: hhtmm:ss                                                                        |  |
|                                                                           | Tab Settings                                                                                                    |                                                                                       |  |
|                                                                           | Equalization Tab: Enabled                                                                                                    | Battery Capacity Tab: Enabled<br>© Enable © Disable                                   |  |
|                                                                           | Cell Monitoring Tab: Enabled                                                                                                    | Battery Testing Tab: Enabled<br>© Enable © Disable                                    |  |
|                                                                           | Switch Monitor Tab: Enabled                                                                                                    |                                                                                       |  |
|                                                                           | Relay Fault Trip Parameters                                                                                                    |                                                                                       |  |
|                                                                           | High Battery Temp Setpoint: Enabled                                                                                                    | Low Battery Temp Setpoint: Enabled<br>-40 °F                                          |  |
|                                                                           | High Voltage Setpoint: Enabled                                                                                                    | Low Voltage Setpoint: Enabled     0 00 Volts                                          |  |
|                                                                           | High Current Setpoint: Enabled                                                                                                    | Low Current Setpoint: Enabled                                                         |  |
|                                                                           | AC Power Fault Relay: Enabled                                                                                                    |                                                                                       |  |
|                                                                           | Save Configuration                                                                                                    |                                                                                       |  |
|                                                                           |                                                                                                    |                                                                                       |  |

Figure 8. Overview of the Charger Settings

| MANUAL P/N R9807-5005A Rev. A | © 2017 RAILWAY EQUIPMENT | PAGE 10 |
|-------------------------------|--------------------------|---------|
| 11/13/2017                    | Co.                      |         |

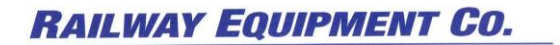

#### 6.3.1 Device Installed

To have the cell monitor working, you need to go to the device installed area in the system tab and clicked yes for cell monitor installed.

#### **Device Installed**

| Equalization Installed: No<br>Yes No      | Battery Capacity Installed: Yes        |
|-------------------------------------------|----------------------------------------|
| Cell Monitor Installed: Yes<br>● Yes ○ No | Switch Monitor Installed: No<br>Ves No |
| Battery Testing Installed: No<br>Yes No   |                                        |

#### Figure 9. Device Installed

#### 6.3.2 Cell Monitoring

You will also have to enter in the Cell Puck serial number that is on your Cell monitor, and the number of cells.

| i                     | Cell Monitoring                                                                                 |                                      |
|-----------------------|-------------------------------------------------------------------------------------------------|--------------------------------------|
| Overview              | Cell Volt Deviation:                                                                            | Cell Voltage Warning Timer Setpoint: |
|                       | 1.000 Volts **Average string voltage                                                            | 10 SEC<br>**Currently(0)**           |
| ER<br>Cell Monitoring | Cell Fault Reset Timer Setpoint:           1         SEC           **Currently(0)**         SEC |                                      |
|                       | Cell Puck 1 Serial Number:<br>26133                                                             | Cell Puck 1 Number of Cells:         |
|                       | Cell Puck 2 Serial Number:                                                                      | Cell Puck 2 Number of Cells:         |
|                       | Cell Puck 3 Serial Number:                                                                      | Cell Puck 3 Number of Cells:         |
|                       | Cell Puck 4 Serial Number:                                                                      | Cell Puck 4 Number of Cells:         |
|                       | Save Configuration                                                                              |                                      |

#### Figure 10. Cell Monitoring

| MANUAL P/N R9807-5005A Rev. A | © 2017 RAILWAY EQUIPMENT | PAGE 11 |
|-------------------------------|--------------------------|---------|
| 11/13/2017                    | Co.                      |         |

## 7 SPECIFICATIONS

## Table 3. General Specifications

| Description                                              | Specification   |                |  |
|----------------------------------------------------------|-----------------|----------------|--|
| Input Voltage                                            | +10 to 30VDC    |                |  |
| Warranty                                                 | 2 Years         |                |  |
| Operating Temperature<br>(0-95% non-condensing humidity) | -40°F to +158°F | -40°C to +70°C |  |

## Table 4. Model Specifications

| Model | Part no.  | Cell Voltage | No. of Cells        | Monitoring<br>Accuracy<br>(per battery cell) | Physical Dimensions<br>WxHxD (in inches) |
|-------|-----------|--------------|---------------------|----------------------------------------------|------------------------------------------|
|       |           |              | 1-15                |                                              |                                          |
| MCM   | 9807-5005 | 0-15VDC      | Ni-Cad or Lead Acid | ±10mV                                        | 7.50 x 4.50 x 2.00                       |

| MANUAL P/N R9807-5005A Rev. A | © 2017 RAILWAY EQUIPMENT | PAGE 1 | 12 |
|-------------------------------|--------------------------|--------|----|
| 11/13/2017                    | Co.                      |        |    |

RAILWAY EQUIPMENT CO.

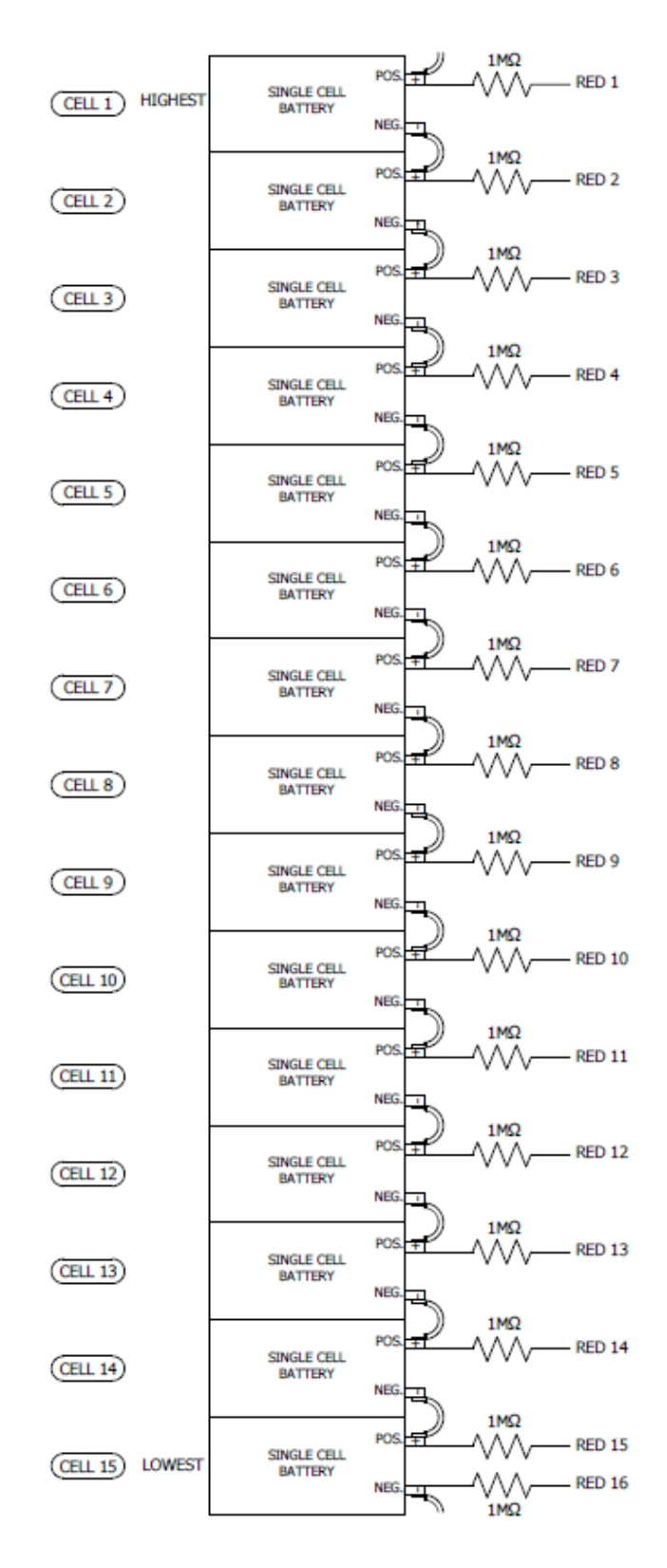

#### Figure 11. Wiring Diagram for Voltage Sense Wires

| MANUAL P/N R9807-5005A Rev. A | © 2017 RAILWAY EQUIPMENT | PAGE 13 |
|-------------------------------|--------------------------|---------|
| 11/13/2017                    | Co.                      |         |

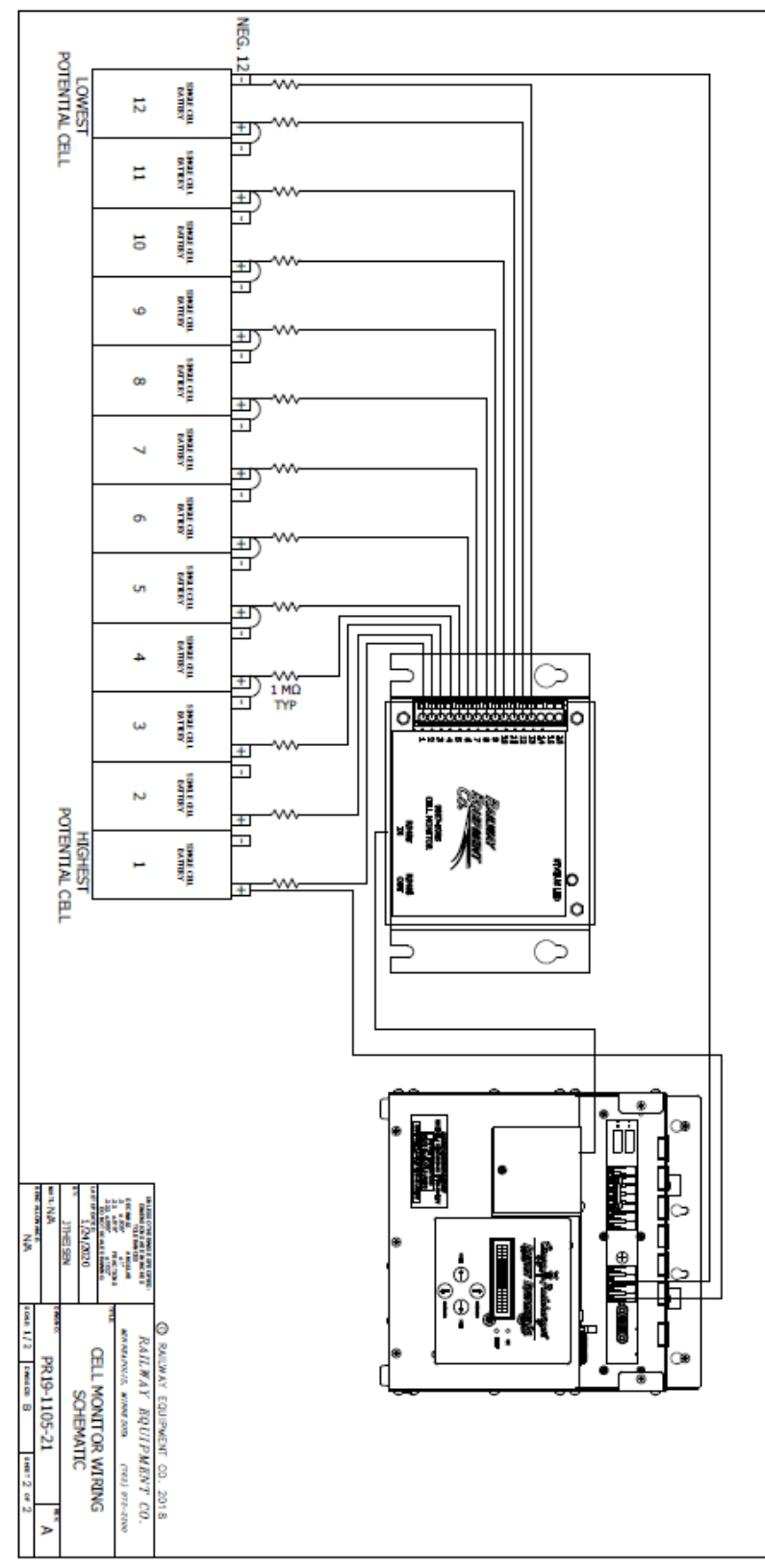

| Figure 12. Cell Monitoring | Wiring Schematic |
|----------------------------|------------------|
|----------------------------|------------------|

| MANUAL P/N R9807-5005A Rev. A | © 2017 RAILWAY EQUIPMENT | PAGE 14 |
|-------------------------------|--------------------------|---------|
| 11/13/2017                    | Co.                      |         |